## How to Correct a Vaccine Expiration Date in MCIR

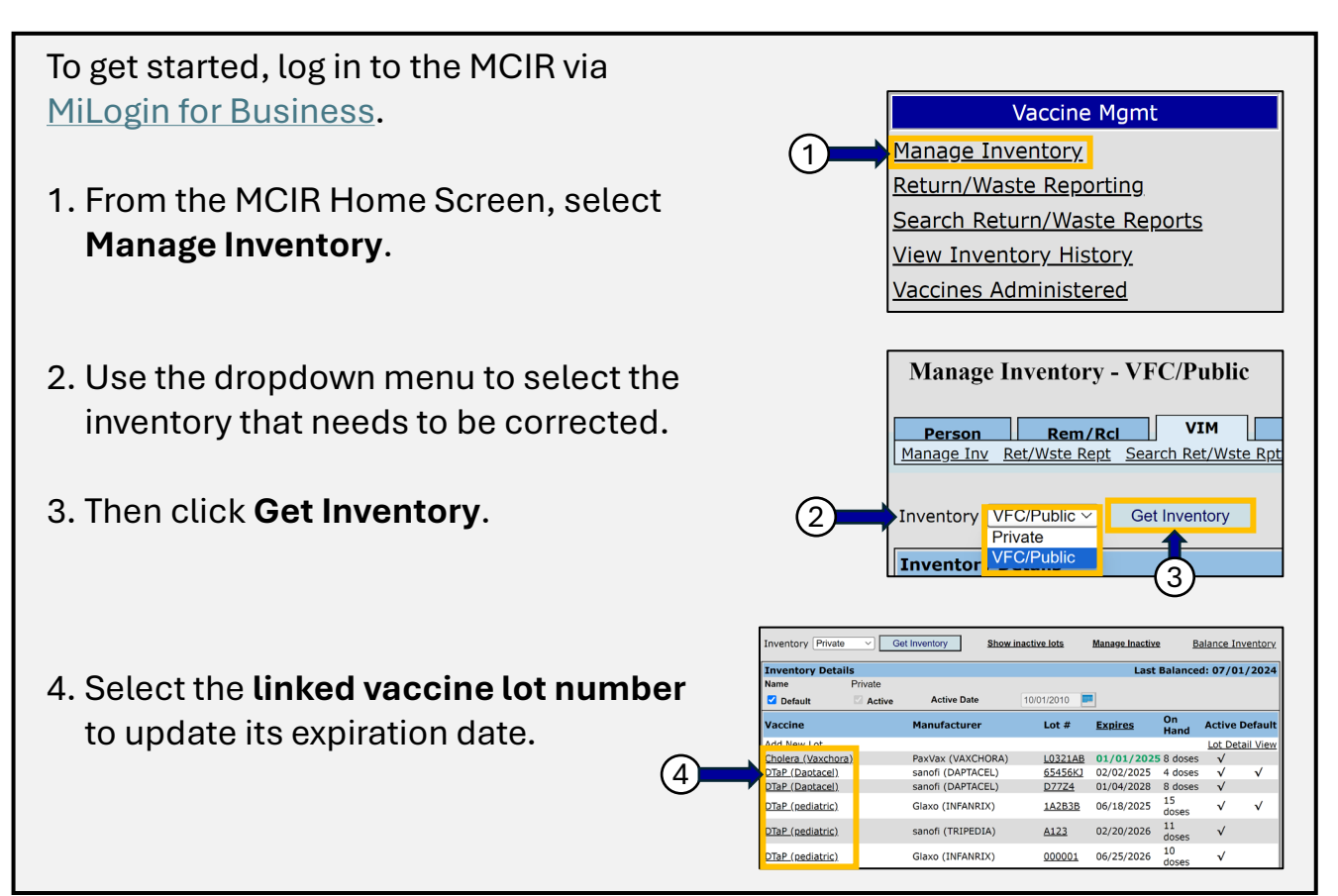

- 5. MCIR automatically directs to the **Lot Transaction** screen. **Record** the Lot Information:
  - o Mfr
  - o NDC Code from carton
  - o Lot #
  - On Hand number of doses.

This information is needed to complete Step 9.

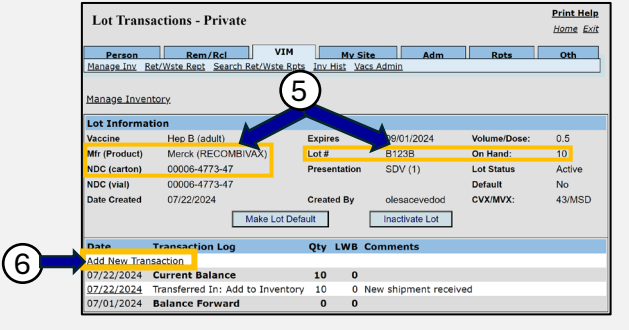

6. Click Add New Transaction.

For assistance, contact the MCIR Help Desk: Phone: 888-243-6652 Email: MDHHS-MCIRHelp@michigan.gov

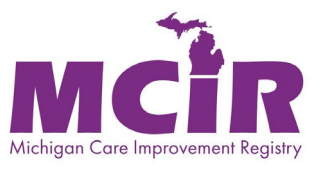

## 7. Remove the incorrect inventory doses from the MCIR.

- A. Add the **date** of the transaction
- B. Use the Action dropdown menu to select Adjustment.
- C. Set Inventory Effect to Subtract.
- D. Enter the **On Hand** number of doses.
- E. Use the Reason dropdown menu to select Inv On Hand/Data Correction.
- F. Leave LWB Effect as N/A.
- G. Add comment: Correcting Expiration Date to \_\_\_\_\_(enter correct expiration date).
- H. Click Submit.

| Person                                            | Rem/Rcl                 | VIM             | My Site          | Adm        | Rots                | Oth     |  |  |  |  |  |
|---------------------------------------------------|-------------------------|-----------------|------------------|------------|---------------------|---------|--|--|--|--|--|
| Manage Inv Ret                                    | /Wste Rept Search Ret/W | <u>ste Rpts</u> | Inv Hist Vacs Ad | min        |                     | oun     |  |  |  |  |  |
|                                                   |                         |                 | _                |            |                     |         |  |  |  |  |  |
| Lot Details                                       |                         | Use 2D          | Barcode          |            |                     |         |  |  |  |  |  |
| Lot Information                                   |                         |                 |                  |            |                     |         |  |  |  |  |  |
| Vaccine                                           | Hep B (adult)           |                 | Expires          | 09/01/2024 | Volume/Dose:        | 0.5     |  |  |  |  |  |
| Mfr (Product)                                     | Merck (RECOMBIVAX)      | l l             | Lot #            | B123B      | On Hand:            | 0       |  |  |  |  |  |
| NDC                                               | 00006-4773-47           | l               | Presentation     | SDV (1)    | CVX/MVX:            | 43/MSD  |  |  |  |  |  |
| Transaction D                                     | etail                   |                 |                  |            | -                   |         |  |  |  |  |  |
| Date*                                             | 07/22/2024              |                 | Doses*           | 6          |                     |         |  |  |  |  |  |
| Action*                                           | Adjustment V            |                 | Reason*          | Inv On Ha  | and/Data Correction |         |  |  |  |  |  |
| Inventory Effect:                                 | Subtract O Add          | ○ N/A           | LWB Effect:      | ◯ Subtra   | ct 🔿 Add 💿 N        | v/a←F)` |  |  |  |  |  |
| Comment* Correcting Expiration Date to 01/01/2025 |                         |                 |                  |            |                     |         |  |  |  |  |  |
|                                                   |                         | 004             |                  |            |                     |         |  |  |  |  |  |

Print Help Manage Inventory - Private 8. To add doses back into the MCIR Home Exit Person Rem/Rcl VIM My Site Manage Inv. Ret/Wste Rept Search Ret/Wste Rpts Inv Hist Vacs Admin Adm Oth Inventory, return to the Manage Inventory Private 
V Get Inventory Show inactive lots Manage Inactive Balance Inventory Inventory screen and click Add Inventory Details Last Balar ced: 07/01/2024 Private 10/01/2010 Default Active Active Date New Lot. Vaccine Lot # On Hand Manufacturer Expires Active Default (8) Add New Lot Lot Detail View L0321AB 01/01/2025 8 doses V Cholera (Vaxchora) PaxVax (VAXCHORA) DTaP (Daptacel) sanofi (DAPTACEL) 65456KJ 02/02/2025 4 doses  $\checkmark$ DTaP (Daptacel) sanofi (DAPTACEL) D77Z4 01/04/2028 8 doses  $\checkmark$ 1A2B3B 06/18/2025 doc Glaxo (INFANRIX) v √ DTaP (pediatric) dose

9. Complete the Lot Information with the vaccine information recorded in Step 5.

- A. Use the dropdown menu to add the A) Vaccine Name, B) Mfr., andC) NDC Code from the carton.
- B. Enter the Expiration Date.
- C. Enter Lot #.

|              | Add Vaccine Lot - Private |                    |              |            |             |                  |              |        |  |  |  |
|--------------|---------------------------|--------------------|--------------|------------|-------------|------------------|--------------|--------|--|--|--|
|              | Person                    | Rem/Rcl            | VII          |            | My Site     | Adm              | Rpts         | Oth    |  |  |  |
|              |                           |                    |              |            |             |                  |              |        |  |  |  |
|              | <u>Use 2D Barco</u>       | ode                |              |            | B           |                  |              |        |  |  |  |
|              | Lot Information           | n                  |              |            |             |                  |              |        |  |  |  |
| A            | Vaccine* H                | ep B (adult)       | $\checkmark$ | Expires*   | 01/01/2025  |                  | Volume/Dose: | 0.5    |  |  |  |
|              | Mfr (Product)* N          | lerck (RECOMBIVAX) | $\checkmark$ | Lot #*     | B123B       |                  | On Hand:     | 0      |  |  |  |
|              | NDC* 0                    | 0006-4773-47       | $\sim$       | Presentati | on SDV (1)  | •                | CVX/MVX:     | 43/MSD |  |  |  |
|              | Transaction Detail        |                    |              |            |             |                  |              |        |  |  |  |
|              | Date*                     | 07/22/2024         |              |            | Doses*      | 6                | Ē            |        |  |  |  |
|              | Action*                   | Transferred In     | $\sim$       |            | Reason*     | Add to Inventory | $\checkmark$ | G      |  |  |  |
| $\mathbf{O}$ | Inventory Effect:         | ◯ Subtract         | d 🔶          | θ          | LWB Effect: | ◯ Subtract ◯     | Add N/A      | - A    |  |  |  |
|              | Comment                   |                    |              |            |             |                  |              |        |  |  |  |
|              | Created By:               | Date: 07/2         | 2/2024       |            |             |                  |              |        |  |  |  |
|              | 1                         | Submit             |              | Ac         | ld More     | Cance            | el           |        |  |  |  |

## 10. Complete the Transaction Detail.

- D. Enter the **Date** of entry.
- E. Using the dropdown menu, set Action to Transferred In.
- F. Input the number of **Doses on Hand**.
- G. Using the dropdown menu set Reason to Add to Inventory.
- H. The Inventory Effect will default to Add, and LWB will default to N/A.

11.Click Submit.

For assistance, contact the MCIR Help Desk: Phone: 888-243-6652 Email: <u>MDHHS-MCIRHelp@michigan.gov</u>

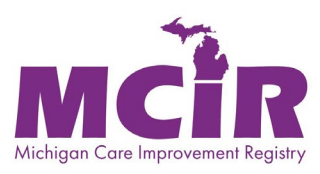